### Taylor & Francis Online (電子ジャーナル) 管理者ユーザーガイド

### https://www.tandfonline.com/

#### eBook(電子書籍)のプラットフォームではなく、 電子ジャーナルプラットフォーム用の管理者ユーザーガイドです。

### 丸善雄松堂株式会社

## 目次

| • | 管理者ログイン                                 | p.3  |
|---|-----------------------------------------|------|
| • | 管理者機能                                   | p.6  |
| • | Usage Reports(利用統計)                     | p.7  |
| • | IP ranges(IPアドレス範囲の設定)                  | p.10 |
| • | Trusted proxy(プロキシの設定)                  | p.11 |
| • | Access entitlements(アクセス権のあるタイトル)       | p.12 |
| • | Holdings(公開タイトルリスト)                     | p.13 |
| • | Automated Library Holdings(タイトルリスト自動更新) | p.14 |
| • | Administrators(管理者の確認)                  | p.15 |
| • | Co-branding(ロゴのアップデート)                  | p.16 |
| • | FAQ                                     | p.17 |

このガイドはTaylor & Francis Onlineプラットフォームに管理者ログインできることを前提とし、 以下のTaylor & Francis管理者ガイドをもとに作成しました。

<u>tfo librarianuserguide jp.pdf</u>

### 管理者ログイン (管理者ID/passwordを把握している場合)

①www.tandfonline.comにアクセス
 ②トップページ右上の"Log in"をクリック
 ③登録Eメールアドレスとパスワードを入力

管理者パスワードはセキュリティの関係上、 有効期限:90日となっております。

有効期限が近付いている、または有効期限が 切れている場合は パスワード変更のメッセージが表示されます。 以下の方法でパスワード変更してください。

①" Click here to change your password now" の" here" をクリック

| 2"         | Change     | your | password"       | ページに移動 |
|------------|------------|------|-----------------|--------|
| $\bigcirc$ | 0110111310 | ,    | p a o o n o r a |        |

③画面の指示に従って入力

④noreply@tandfonline.comからメールが送信される

 (tandfonline.comからメールが受信できるよう、受信設定してください。)

⑤メール受信後、本文内の"Change your password"をクリック (パスワード変更URLはメール受信から1時間のみ有効です。)

⑥パスワード変更を登録

| 👉 Taylors Francis Online                                                                           |                                                                                       | Access provided by | 🐣 Login                                                                                     | Register | 🌪 Cart |  |
|----------------------------------------------------------------------------------------------------|---------------------------------------------------------------------------------------|--------------------|---------------------------------------------------------------------------------------------|----------|--------|--|
| Home 🕨 Log in                                                                                      |                                                                                       |                    |                                                                                             |          |        |  |
|                                                                                                    | Enter keywords, authors, DOI, ORCID etc                                               |                    | Q Advanced search                                                                           |          |        |  |
| Log in                                                                                             |                                                                                       |                    |                                                                                             |          |        |  |
| Log in via your inst                                                                               | itution                                                                               |                    | If your login is unsuccessful, please use the<br>Forgot password? link to reset your passwo | rd.      |        |  |
| > 🖻 Access through you                                                                             | r institution                                                                         |                    | Using a token? Please log in or register to                                                 |          |        |  |
| Log in to Taylor & F                                                                               | rancis Online                                                                         |                    | redeem your token and gain access.                                                          |          |        |  |
| 2                                                                                                  |                                                                                       |                    | No account?                                                                                 |          |        |  |
|                                                                                                    |                                                                                       |                    | Register                                                                                    |          |        |  |
| £*                                                                                                 |                                                                                       |                    | Restore content access for                                                                  |          |        |  |
|                                                                                                    |                                                                                       |                    | purchases made as guest                                                                     |          |        |  |
| <ul> <li>Keep me logged in. This is a tru</li> <li>You will otherwise be logged out aut</li> </ul> | sted computer.<br>comatically, after a limited period, and will need to log in again. |                    | Restore Content Access                                                                      |          |        |  |
| Login                                                                                              |                                                                                       |                    | If you already have an account, log in to<br>access to the content to which you are         |          |        |  |

### 管理者ログイン (管理者Passwordが不明な場合)

①www.tandfonline.comにアクセス
 ②トップページ右上の"Log in"をクリック
 ③Forgot passwordからパスワードを再設定する

パスワードの再設定ができない場合、二つの原因が考えられます。

①管理者メールアドレスを登録していない

- ②管理者メールアドレス登録済みも、1年間管理者ログインしていないために Atyponプラットフォームから自動削除された
- →上記①、②の場合、およびどのメールアドレスが登録されているかわからない 場合も含め、弊社或いはTaylor & Francisにお問い合わせください。

2023年1月より、アカウントのセキュリティ向上のため、一定期間ご利用のない(ログインがない) 管理者Eメール アドレスを機関アカウント(Institutional Account)から自動削除されるようになりました。 管理者Eメールアドレスの自動削除が行われる30日前にTaylor & Francis Onlineより 削除対象である旨がメールで 自動送信されます。メール本文にある手順に従い、手続きを行ってください。 メールから30日経っても利用の確認が取れない場合、管理者Eメールアドレスは機関アカウントより削除されます。

| ome 🕨 Log in 🛛 🚽                        |                                        |                                                |                             |                                             |
|-----------------------------------------|----------------------------------------|------------------------------------------------|-----------------------------|---------------------------------------------|
|                                         |                                        |                                                |                             |                                             |
|                                         | Enter k                                | keywords, authors                              | , DOI, etc                  |                                             |
|                                         |                                        |                                                |                             |                                             |
|                                         |                                        |                                                |                             |                                             |
|                                         |                                        |                                                |                             |                                             |
| Log in                                  |                                        |                                                |                             |                                             |
|                                         |                                        |                                                |                             |                                             |
|                                         |                                        |                                                |                             |                                             |
|                                         |                                        |                                                |                             |                                             |
| Log in via your                         | institution                            |                                                |                             |                                             |
| • • • • • • • • • • • • • • • • • • • • |                                        |                                                |                             |                                             |
| Access through y                        | our institution                        |                                                |                             |                                             |
|                                         |                                        |                                                |                             |                                             |
| Log in to Taylo                         | r & Francis (                          | Online                                         |                             |                                             |
| Log in to Taylo                         | r & Francis (                          | Online                                         |                             |                                             |
| Log in to Taylo                         | r & Francis (                          | Dnline                                         |                             | * fields are compulsory                     |
| Log in to Taylo                         | r & Francis (                          | Dnline                                         |                             | * fields are compulsory                     |
| Log in to Taylo                         | r & Francis (                          | Dnline                                         |                             | * fields are compulsory                     |
| Log in to Taylo                         | r & Francis (                          | Dnline                                         |                             | * fields are compulsory                     |
| Log in to Taylo                         | r & Francis (                          | Dnline                                         |                             | * fields are compulsory                     |
| Log in to Taylo                         | r & Francis (                          | Duline                                         |                             | * fields are compulsory<br>Forgot pass ord  |
| Log in to Taylo                         | r & Francis (<br>suitable for shared d | Duline<br>Jevices).<br>Ifer a limited period,  | and will need to log in ago | * fields are compulsory<br>Forgot pass ford |
| Log in to Taylo                         | r & Francis C                          | Dnline<br>Jevices).<br>Ifter a limited period, | and will need to log in ago | * fields are compulsory<br>Forgot pass ord  |

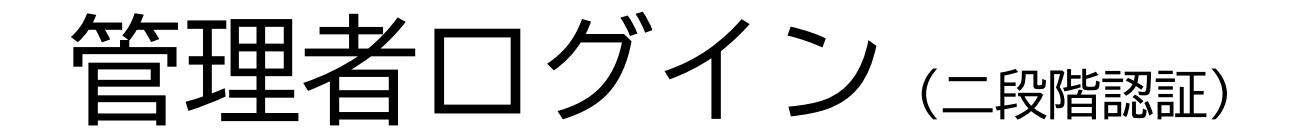

2017年初よりTaylor & Francis管理者画面にログインする場合、一般のネットショッピング同様、 携帯電話番号を入力して認証番号を取得する二段階認証のステップが求められます。

このメッセージが表示された場合は、携帯電話番号を入力して、SMS機能で届く認証番号の入力が必要です。 (携帯電話番号の入力方法 => +81に続く番号: 080-1234-5678の場合、8012345678と入力)

二段階認証は、Atyponシステムのセキュリティの都合上、削除することができません。

二段階認証画面上、Send the Verification Code の下欄の"More options"をクリックすると、 Receive verification code via emailが表示され、登録されている管理者メールアドレス宛 (図書館のメールアドレス)でコードを受信することができます。

認証番号の有効期間は30日です。

尚、携帯端末のSMS利用設定が「海外からの受信をブロック」になっている場合、 認証番号を受信できないため、設定を変更する必要があります。

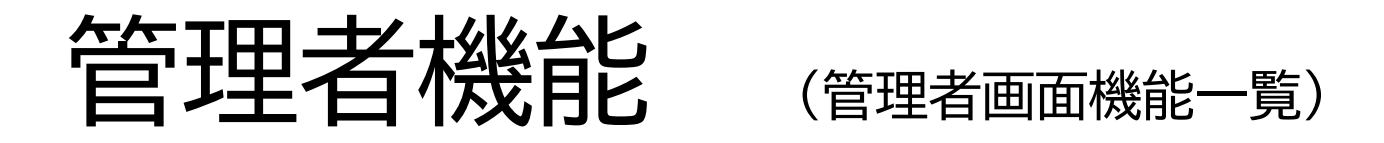

ログイン後、"Your Account"をクリック、"Account Settings"を選択すると"Your Account"のページに移動します。 管理者として登録されているアカウントには画面左側に"Institutional Account"の項目が表示され、 こちらよりご所属機関全体のTaylor & Francis Onlineでのアクセス管理が可能です。 (管理者ログインができない場合は当マニュアルp.3をご参照ください。)

- Access entitlements (アクセス権のあるタイトル)
- Usage Reports (利用統計)
- IP ranges (IPアドレス範囲の設定)
- Link resolver (リンクリゾルバ)
- Trusted proxy (プロキシの設定)
- Administrators (管理者の確認)
- Co-branding (ロゴのアップデート)
- Holdings (公開タイトルリスト)

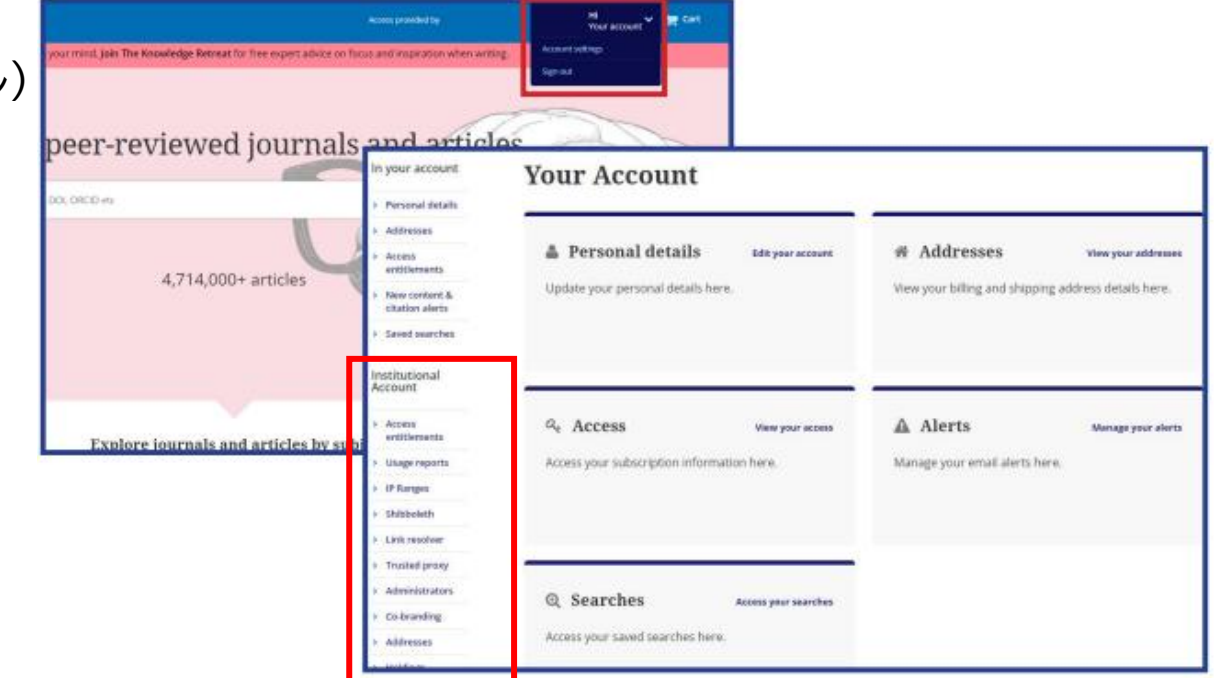

## Usage Reports (利用統計-1)

COUNTER 4形式、またはCOUNTER 5形式のレポートがダウンロード可能です。 デフォルトでは、COUNTER 4形式のレポート作成画面になります。 (管理者ログインができない場合は当マニュアルp.3をご参照ください。)

#### <COUNTER 4形式>

①" Institutional account"メニューの"Usage reports"をクリック
 ②該当年("Year")を選択するか、ご自身で範囲を設定("Select range")
 ③" Report Type"から希望するレポートにチェックを入れる
 ④" Format type"からご希望のファイルフォーマットを選択
 ⑤" Recipients" にレポートを受信するメールアドレスを入力
 ⑥" Submit reports request"をクリック

"All administrators of this organization"を選択すると、 Taylor & Francis Online上に管理者として登録 されている メールアドレス全てにレポートが送信されます。

COUNTER 5形式については次頁をご参照ください。

| <ul> <li>Personal details</li> </ul>                                          | COUNTER 4 COUNTER 5                                                                                                    |
|-------------------------------------------------------------------------------|----------------------------------------------------------------------------------------------------|
| > Addresses                                                                   | Usage reports                                                                                                    |
| Access entitlements     New content & citation     alierts     Saved searches | Our SUSHI request URL is: https://www.tandfoniine.com/api/soap/analytics/SushiService<br>Your Requestor ID is:<br>Your CustomerReference ID is:                                                                                                    |
| Institutional Account                                                         | Email notifications                                                                                                    |
| Access entitlements                                                           |                                                                                                    |
| <ul> <li>Usage reports</li> </ul>                                             | # E-mail when COUNTER usage data for the current month has been processed and is ready for reporting.                                                                                                    |
| » Shibboleth                                                                  | Update settings                                                                                                    |
| Link resolver     Trusted proxy                                               | Delivery via E-mail                                                                                                    |
| <ul> <li>Administrators</li> </ul>                                            |                                                                                                    |
| <ul> <li>Co-branding</li> </ul>                                               | Select year: 2019 ▼                                                                                                    |
| + Addresses                                                                   | © Select range:                                                                                                    |
| Holders                                                                       | From: January V 2019 V                                                                                                    |
| , nong                                                                        | To: January V 2019 V                                                                                                    |
|                                                                               | Report type         Select all reports         Journal Report 1 (Number of Successful Full-Text Article Requests by Month and Journal)         Journal Report 1 (Number of Successful Gold Open Access Full-Text Article Requests by Month and Journal)         Journal Report 1 (Number of Successful Full-Text Article Requests from an Archive by Month and Journal)         Journal Report 2 (Access Denied to Full-Text Article Requests by Month and Category)         Journal Report 3 (Number of Successful Full-Text Article Requests by Year-of-Publication (YOP) and Journal)         Platform Report 1 (Total Searches, Result Clicks, and Record Views by Month and Platform)         Database Report 1 (Total Searches, Result Clicks, and Record Views by Month and Platform)         Database Report 2 (Access Denied by Month, Database, and Category)         Book Report 3 (Number of Successful Requests by Month, Title, and Category)         Book Report 3 (Access Denied to Full-Text Items by Month, Title, and Category)         Title Report 3 (Number of Successful Requests by Month, Title and Category)         Title Report 3 (Access Denied to Full-Text Items by Month, Title and Category)         Title Report 3 (Mumber of Successful Requests by Month, Title and Category)         Title Report 3 (Mumber of Successful Requests by Month, Title and Category)         Title Report 3 (Mumber of Successful Requests by Month, Title and Category)         Title Report 3 (Mumber of Successful Requests by Month, Title and Category)         Wite HTML </td |

### Usage Reports (利用統計-2)

(管理者ログインができない場合は当マニュアルp.3をご参照ください。)

#### <COUNTER 5形式>

①" Institutional account" メニューの" Usage reports" をクリック

② COUNTER 5 のタブをクリック

- ③" COUNTER 5 reports on Atypon Insights" をクリック →Atypon Insightsサイトに移動
- ④フォーマット、取得期間、レポート種類を指定 Identity: Taylor & Francis Online上に登録されているご所属機関名 Format: (TSV形式でのダウンロードを推奨も、JSON形式でのダウンロードも可能) Report Period: 以下が選択可能(Customを選択した場合は、年月日を指定) Last Available Month (ダウンロード可能な最新の月) Last Year (昨年1年間) Custom
  - **Report**: リリース5では、フィルターを用いてカスタマイズしたレポートを ダウンロード可能(Reportの種類については、次頁をご参照ください。)

#### ⑤" Generate" か" EMAIL" をクリック

Generate: レポートを即時ブラウザよりダウンロード可能 Email: レポートをEメールで受け取る場合に選択 ご自身のEメールアドレス、またはレポートを 送信するEメールアドレスを 入力

(次頁に続く)

| In your account                         |                                               | ה                                                                      |
|-----------------------------------------|-----------------------------------------------|------------------------------------------------------------------------|
| > Personal details                      | COUNTER 4 COUNTER 5                           |                                                                        |
| > Addresses                             | Usage reports                                 |                                                                        |
| > Access entitlements                   |                                               |                                                                        |
| No                                      | <ul> <li>Our SUSHI request URL is:</li> </ul> | https://tandfonline.com/reports/ <counter5 id="" report=""></counter5> |
| alerts                                  | requestor_id=                                 | &customer_id=02dcaf33-c225-41c2-a815-0                                 |
| . Found exception                       | <ul> <li>Your Requestor ID is:</li> </ul>     |                                                                        |
| 3 Saved searches                        | Your CustomerReference                        | ID is: 02dcaf33-c225-41c2-a815-0529280e5c85                            |
| Institutional Account                   |                                               |                                                                        |
| <ul> <li>Access entitlements</li> </ul> | COUNTER 5 reports are ava                     | ailable from the Atypon insights service via the link below            |
| Usage reports                           |                                               |                                                                        |
| > IP Ranges                             | COUNTER 5                                     |                                                                        |

Shibboleth

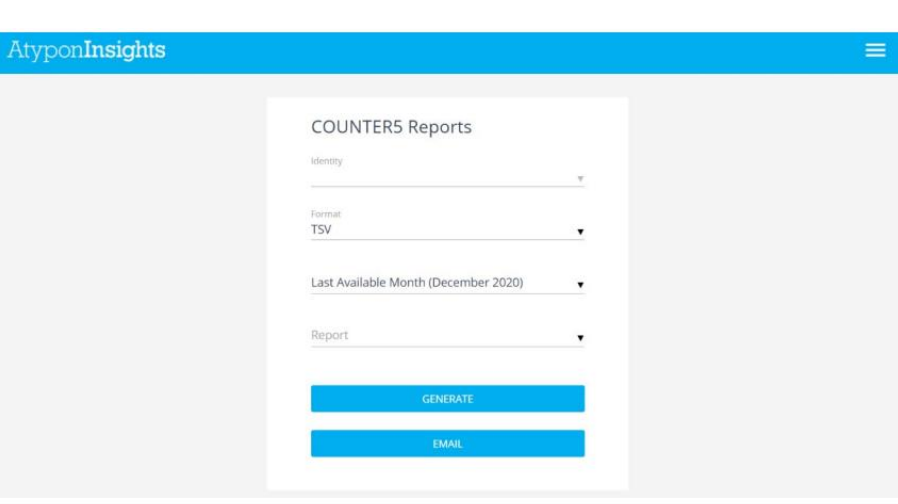

&customer\_id=02dcaf33-c225-41c2-a815-0529280e5c85&<other parameters>

### Usage Reports (利用統計-3)

#### <COUNTER 5形式> Report 種類

Title Reports - タイトルレベル(ジャーナル別)でのアクティビティ

- Title Master Report (TR)
- Journal Requests (excluding OA Gold) (TR J1)
- Journal Access Denied (TR J2)
- Journal Usage by Access Type (TR\_J3)
  Journal Requests by YOP (Excluding OA\_Gold) (TR\_J4)
- Platform Reports プラットフォーム上でのアクティビティ
- Platform Master Report (PR)
- Platform Usage (PR P1) Database Reports

#### 選択したデータベース上でのアクティビティ

- Database Master Report (DR)
- Database Search and Item Usage (DR\_D1)
- Database Access Denied (DR D2) Item Reports

#### 論文単位でのアクティビティ

- Item Master Report (IR)
- Journal Article Requests (IR A1)

利用統計に表示される項目、各レポート作成画面詳細については、Taylor & Francis COUNTER Release 5 レポート取得方法マニュアルを ご参照ください

https://librarianresources.taylorandfrancis.com/wp-content/uploads/2021/02/TFO CounterR5 022021.pdf

### IP ranges (IPアドレス範囲の設定)

購読契約でアクセスが許可されているIPアドレスの追加ができます。 契約で認められている範囲のIPアドレスに限ります。 (管理者ログインができない場合は当マニュアルp.3をご参照ください。)

- ① "Institutional account" メニューの
  - " IP ranges" をクリック
- ② IP rangesに追加するIPアドレスを入力
- ③" Add IP range" をクリック
- ④"Email me"をクリックし送付されたリストを確認
- ・IPアドレス登録の削除、変更
- ・IPv6のIPアドレスの登録 については、弊社或いはTaylor & Francisに依頼をして ください。

| In your account                 |                                                                                                    |
|---------------------------------|----------------------------------------------------------------------------------------------------|
| > Personal details              | $\equiv$ IP ranges                                                                                          |
| > Addresses                     |                                                                                                    |
| > Access<br>entitlements        | (For your information, the IP address of your current internet connection is: 91.185.160.194)               |
| > New content & citation alerts | Add new IP range(s)                                                                                         |
| > Saved searches                |                                                                                                    |
| Institutional<br>Account        | Description                                                                                                 |
| > Access<br>untitlements        | IP ranges<br>barratec UE25 (2* or 152 10.30-40 * or                                                         |
| > Usage reports                 | 02.12.11.05/12.12.12.38                                                                                     |
| P Ranges                        |                                                                                                    |
| ) shibbowth                     | Add IP range                                                                                                |
| > Link resolver                 |                                                                                                    |
| Trusted proxy                   | Please remember: Only the sites covered by the agreement are authorized to access this online subscription. |
| Administrators                  | Email me my IP addresses for my records.                                                                    |

# Trusted proxy (プロキシの設定)

#### このページでは、プロキシサーバーの設定ができます。 (管理者ログインができない場合は当マニュアルp.3をご参照ください。)

ご不明な場合は、弊社或いはTaylor & FrancisにProxyのIPアドレス登録を ご依頼ください。

| In your account                 |                                                                                                    |
|---------------------------------|----------------------------------------------------------------------------------------------------|
| > Personal details              | i Trusted proxy                                                                                                    |
| > Addresses                     |                                                                                                    |
| > Access<br>entitlements        | You are managing New Server *                                                                                                    |
| > New content & citation alerts | Description                                                                                                    |
| > Saved searches                | ID address (as ID same) of your leastingtical same                                                                                      |
| Institutional                   | IP address (or IP range) of your institution's server.<br>IP address from where the user will access the publisher site<br>through TPS. |
| Account                         | thru to                                                                                                    |
| > Access<br>entitlements        | Leave blank if there is only one IP address.                                                                                            |
| > Usage reports                 | Optional domain                                                                                                    |
| > IP Ranges                     | If IP address is shared with multiple web-sites, then an extra<br>parameter 'domain' is needed to distinguish this site.                |
| > Shibboleth                    | Banner text                                                                                                    |
| > Link resolver                 | Normally this is a welcome message with the name of your<br>institution                                                                 |
| Trusted proxy                   | ID of the journal to grant access                                                                                                    |
| > Administrators                | URL of the Journal to grant access URL of the List of issues page of the journal                                                        |
| > Co-branding                   | IID of an order name if users fail to authenticate                                                                                      |
| > Addresses                     | URL is normally hosted on your web-site.                                                                                                |
| <ul> <li>Holdings</li> </ul>    | Language of TPS code<br>Java/JSP •                                                                                                    |
|                                 | Setup TPS and generate code                                                                                                    |

### Access entitlements (アクセス権のあるタイトル)

 "Institutional account"メニューの"Access entitlements"をクリックすると、 現在購読中のジャーナル一覧とジャーナルの検索ができます。 また、このページではMARC21レコードを"Download"ボタンからダウンロードできます。

(管理者ログインができない場合は当マニュアルp.3をご参照ください。)

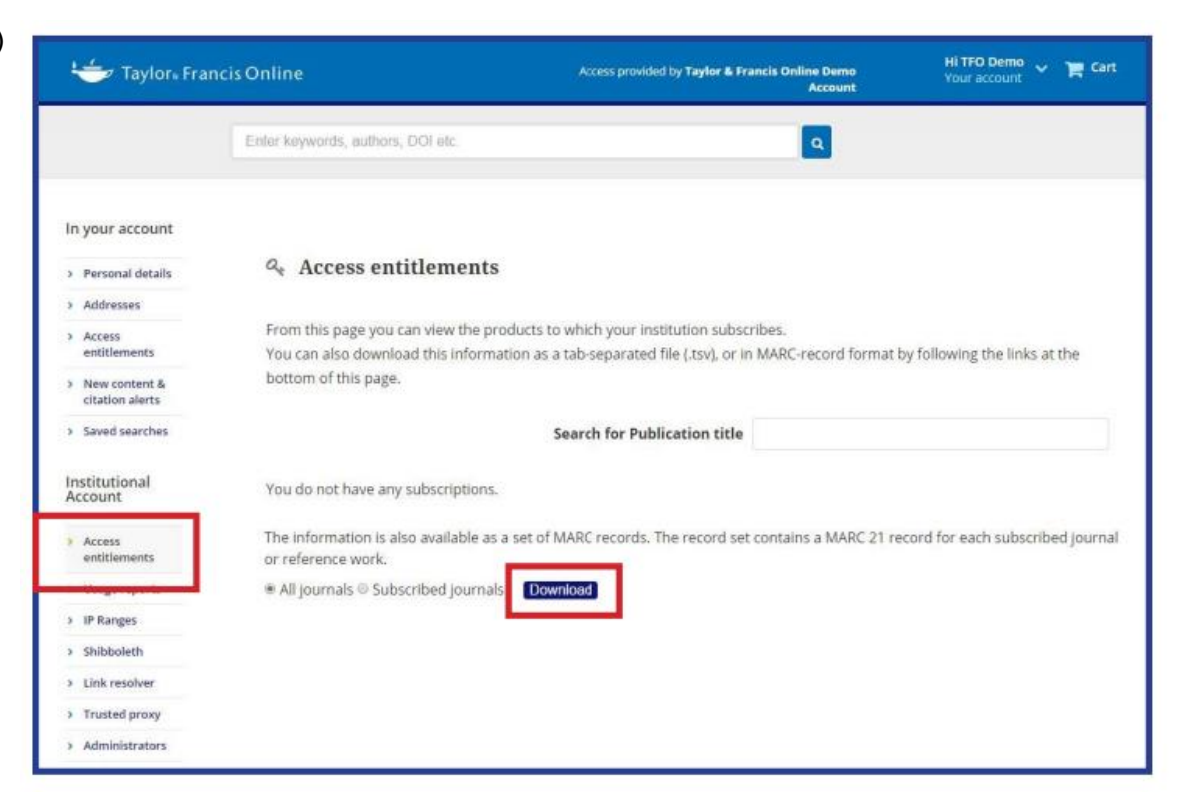

## HoldingS (公開タイトルリスト)

"Institutional account"メニューの"Holdings"にて KBARTリストのダウンロードが可能です。 (管理者ログインができない場合は当マニュアルp.3をご参照ください。)

管理者ログインなしでも、
Taylor & Francis Onlineトップスクリーン下
> Information for Librarians
> Link resolver
> <u>http://www.tandfonline.com/page/title-lists</u>
でKBARTリストを取得することができますが、
管理者画面から作成しない場合、お客様ごとの購読

| In your account          |                                                                        |
|--------------------------|------------------------------------------------------------------------|
| > Personal details       | Holdings                                                               |
| > Addresses              |                                                                        |
| > Access entitlements    | Request a KBART Phase II Report                                        |
| > New content & citation | Request a Abrici i nuse ii Report                                      |
| alerts                   | Select Report:                                                         |
| Saved searches           | Eull KBART Holdings report                                             |
| Institutional Account    | Institutional KBART Holdings report                                    |
| > Access entitlements    | Send To:                                                               |
| > Usage reports          | Only Me                                                                |
| > IP Ranges              | <ul> <li>All administrators of this organization</li> </ul>            |
| > Link resolver          | Email List: separate emails by a semicolon (;)                         |
| Trusted proxy            | Send Report                                                            |
| > Administrators         | The report will list the publications in a tab-separated KBART format. |
| > Co-branding            |                                                                        |
| > Addresses              |                                                                        |

管理者画面から作成しない場合、お客様ごとの購読情報が正確に反映しないことがあります。

### Automated Library Holdings (タイトルリスト自動更新)

APIを通してKBARTフォーマットの電子ジャーナル 購読情報をExlibris / Alma, Ebscoの機関契約システム に定期的にオートロードすることが可能です。 (管理者ログインができない場合は当マニュアルp.3をご参照<ださい。)

詳細はTaylor & Francis 管理者ガイドp.10-11をご参照 ください。

<u>tfo librarianuserguide jp.pdf</u>

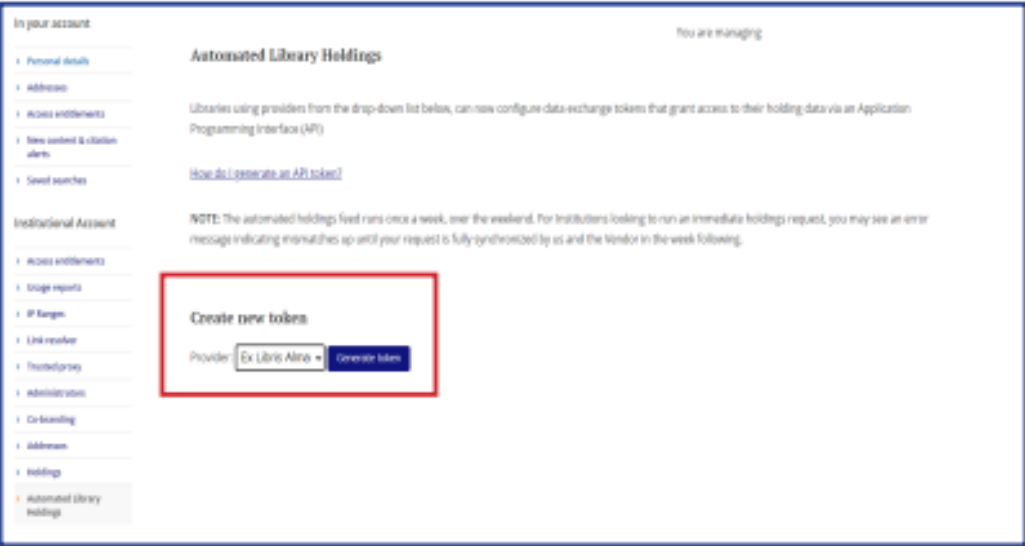

| Harra & ByAssouri & A                                    | Automated Ubnary Hotilings                                                                                                    |
|----------------------------------------------------------|----------------------------------------------------------------------------------------------------|
| <ul> <li>Personal details</li> </ul>                     | Automated library holdings                                                                                                    |
| r Addresses                                              |                                                                                                    |
| <ul> <li>Access entitlements</li> </ul>                  | Libraries using providers from the drop down list below, can new configure data exchange tokens that grant access to their holding data via an<br>Application Deservation Interface (ABD)                                                                                          |
| <ul> <li>New content &amp;<br/>studies alerts</li> </ul> | ufflerenzen undfinnen mill som er er er er er er er er er er er er er                                                                                                    |
| <ul> <li>Seved searches</li> </ul>                       | NOTE The automated holdings feed runs since a week, over the weekend. For institutions looking to run an immediate holdings request, you may<br>see an error message indicating mismatches up until your request is fully synchronized by us and the Vendor in the week following. |
| institutional<br>Account                                 |                                                                                                    |
| <ul> <li>Access entitlements</li> </ul>                  | Create new token                                                                                                    |
| <ul> <li>Esage reports</li> </ul>                        | Provider: at uses with function intensity (2) Constants lister                                                                                                    |
| <ul> <li>P Sarges</li> </ul>                             |                                                                                                    |
| <ul> <li>Link readiver</li> </ul>                        | Active tokens                                                                                                    |
| <ul> <li>Trusted proxy</li> </ul>                        | Pravider: Token                                                                                                    |
| <ul> <li>Administrations</li> </ul>                      |                                                                                                    |
| <ul> <li>Extending</li> </ul>                            | ExLEris GAINGEOMODT2GOITLAWIQLWIABJCCR Covy                                                                                                    |
| + Addreses                                               |                                                                                                    |

### Administrators (管理者の確認)

このページでは、管理者の追加、削除が可能です。 (管理者ログインができない場合は当マニュアルp.3をご参照ください。)

| In your account                    |                                                                                                    |
|------------------------------------|----------------------------------------------------------------------------------------------------|
| > Personal details                 | Administrators                                                                                                    |
| > Addresses                        |                                                                                                    |
| > Access entitlements              | Add an administrator                                                                                                 |
| > New content & citation<br>alerts | Adding an administrator will provide them with full administration rights to this organisation account               |
| Saved searches                     | U U U U                                                                                                    |
| Institutional Account              | Email:<br>A confirmation email will be sent to this address containing a validation link<br>to activate the account. |
| > Access entitlements              |                                                                                                    |
| > Usage reports                    | Add administrator                                                                                                    |
| > IP Ranges                        |                                                                                                    |
| > Link resolver                    | Delete an administrator                                                                                              |
| Trusted proxy                      |                                                                                                    |
| > Administrators                   |                                                                                                    |
| > Co-branding                      |                                                                                                    |
| > Addresses                        |                                                                                                    |
| > Holdings                         |                                                                                                    |
|                                    |                                                                                                    |
|                                    |                                                                                                    |
|                                    |                                                                                                    |
|                                    |                                                                                                    |

# **Co-branding** (ロゴのアップデート)

"Co-Branding"のページで、ご所属機関のロゴを アップロードすることが可能です。 (管理者ログインができない場合は当マニュアルp.3をご参照ください。)

ロゴに使用する画像サイズ: 最大W70ピクセル xH40ピクセル、1MB

対応画像フォーマット:.png、.jpeg、.gif

| In your account                    | You are managing                                                                                                    |
|------------------------------------|----------------------------------------------------------------------------------------------------|
| > Personal details                 | <sup>9</sup> Co-branding                                                                                                    |
| > Addresses                        |                                                                                                    |
| > Access entitlements              | Undate hanner text                                                                                                    |
| > New content & citation<br>alerts |                                                                                                    |
| > Saved searches                   | Current text:                                                                                                    |
| Institutional Account              | New banner text                                                                                                    |
| > Access entitlements              | Update banner text                                                                                                    |
| > Usage reports                    |                                                                                                    |
| > IP Ranges                        | Update institution logo                                                                                                    |
| > Link resolver                    | -1                                                                                                    |
| Trusted proxy                      | Vey see valeed your institution lass, by selecting a file and dicking Unlead Institution Lass. The valeeded issues they do be INEC. GIF or D |
| > Administrators                   | should not exceed 1MB. Recommended dimensions for the image are W70px x H40px.                                                               |
| Co-branding                        |                                                                                                    |
| > Addresses                        | Banner image file: Choose File No file chosen                                                                                                |
| > Holdings                         |                                                                                                    |
|                                    | Uplead institution logo                                                                                                    |

### <Q1>管理者ログインができない

<A1>ジャーナル購読をお申込みされた際にご提供の管理者メールアドレスにて、 "Forgot password"からパスワード変更ができるかご確認ください。(本ガイドp.4)

#### <Q2>思い当たるメールアドレスで試したがパスワード変更できない

<A2>登録すべき管理者メールアドレスと共に、弊社或いはTaylor & Francisに管理者登録を 依頼してください。

#### <Q3>過去に管理者登録したが、管理者ログインができない

<A3>最後に管理者ログインしてから1年間ログインしていないと、プラットフォームの セキュリティの都合により、アカウント登録が削除されます。 弊社或いはTaylor & Francisに管理者登録を依頼してください。

<Q4>最近確かに管理者登録したが、管理者ログインができない

<A4>Taylor & Francisのプラットフォームは電子ジャーナルと電子書籍で異なります。 管理者登録されたのは電子書籍のプラットフォームではないか、ご確認ください。

### <Q5>管理者登録/変更は可能か

<A5>管理者ログインができれば本ガイドp.15" Administrators"に従い新規登録、削除が可能です。 管理者ログインできない場合は、弊社かTaylor & Francisにお問い合わせください。

### <Q6>どのメールアドレスで管理者登録してあるのかわからない

<A6>弊社或いはTaylor & Francisにお問い合わせください。

### <Q7>ログインはできるが、管理者メニューが表示されない

<A7>管理者登録は個人登録を機関アカウントに結びつけする仕組みになっていますが、 セキュリティーの関係上、1年以上管理者ログインしないと、機関アカウントとの結びつきが 外れてしまいます。 この場合、弊社或いはTaylor & Francisに管理者登録を依頼してください。

#### <Q8>管理者ログインしようとしたら、携帯電話で認証番号を入手するように案内された

<A8>一般的なネットショッピング同様、セキュリティのために二段階認証が求められることが あります。 この場合、指示に従って認証番号を取得してからログインしてください。(本ガイドp.5)

### <Q9>管理者が変更したがどうしたらよいか

<A9>メールアドレスが変わらないのであれば管理者メールアドレス登録変更は不要です。 メールアドレスが変わる場合、管理者ログインできるのであれば、管理者画面より新規追加/ 登録削除が可能です。

ご不明な場合は弊社、或いはTaylor & Francisにご連絡ください。

### <Q10>利用統計作成は可能か

<A10>可能です。 Institutional account"管理者メニューの"Usage reports"より作成して ください。(本ガイドp.7-9) 以下版元HPにより詳しく記載されております。 利用統計日本語マニュアル: https://librarianresources.taylorandfrancis.com/wp-content/uploads/2021/02/TF0 CounterR5 022021.pdf

### <Q11>SUSHI利用統計は可能か

<A11>可能です。以下のCOUNTER Release 5 レポート取得方法をご参照ください。 https://librarianresources.taylorandfrancis.com/wp-content/uploads/2021/02/TF0 CounterR5 022021.pdf

#### <Q12>リンクリゾルバのナレッジベースを更新するためのKBARTタイトルリストの作成は可能か

<A12>各機関のKBARTリストについては、管理者ログイン>Your Account> Holdings から取得可能です。 (本ガイドp.13) 管理者ログインなしでも、Taylor & Francis Onlineトップスクリーン下 > Information for Librarians > Link resolver > http://www.tandfonline.com/page/title-lists でKBARTリストは 取得可能ですが、管理者画面から作成しない場合、お客様ごとの購読情報が正確に反映しないこと があります。

#### <Q13>アクセス権のあるタイトルリストをダウンロードすることは可能か

<A13>"Institutional account"管理者メニューの"Access entitlements"から MARC21レコードをダウンロードできます。(本ガイドp.12)

### <Q14>IPアドレス登録の更新は可能か

<A14> "Institutional account"管理者メニューの"IP ranges"から追加登録が可能です。 ご契約中で認められる範囲での登録に限ります。(本ガイドp.10-11) Proxyの設定も可能です。 削除、変更は管理者画面からはできませんので、弊社かTaylor & Francisに依頼をして ください。

<mark><Q15>**IPv.6のIPアドレス登録は可能か** <A15>可能です。弊社かTaylor & Francisにご依頼ください。 IPアドレスの一部がIPv.6であったとしても、必ずIPv.6のIPアドレスを登録しないと アクセスエラーとなります。</mark>

<mark><Q16>**学認の設定は可能か** <A16>以下「学認による接続設定の方法」「学認IdP・SP一覧」をご参照の上、 Taylor & Francisにお申し込みください。</mark>

Taylor & Francis学認による接続設定の方法: <a href="https://librarianresources.taylorandfrancis.com/wp-content/uploads/2022/04/journal\_gakunin\_2021.pdf">https://librarianresources.taylorandfrancis.com/wp-content/uploads/2022/04/journal\_gakunin\_2021.pdf</a>

学認IdP・SP一覧

https://www.gakunin.jp/participants

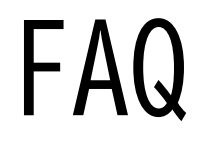

#### <Q17>一般向けユーザーガイドはないか <A17>ございます。以下リンクからご参照ください。 taylorandfrancis | Showpad

### <mark><Q18>Taylor & Francisの連絡先を教えてほしい</mark> <A18>以下をご参照ください。

Taylor & Francis Onlineの利用方法や購読状況についてのお問い合わせは、tandfjapan@informa.comまで